#### <u>คู่มือการใช้งาน Cloud PC สำหรับ Android</u>

#### แนะนำแอป

แอปนี้ช่วยให้คุณเข้าสู่ระบบคลาวด์บนเดสก์ท็อปได้อย่างง่ายดาย หลังจากเข้าสู่ระบบแล้ว คุณสามารถใช้โทรศัพท์มือถือ ในการควบคุมเดสก์ท็อปบนคลาวด์ได้อย่างลื่นไหลและสะดวกสบาย

### แนะนำแถบเครื่องมือคลาวด์เดสก์ท็อป

หลังจากที่คุณเข้าสู่เดสก์ท็อปคลาวด์แล้ว จะมีปุ่มลอยปรากฏอยู่ตรงกลางด้านขวา ฟังก์ชันของปุ่มนี้มีดังต่อไปนี้:

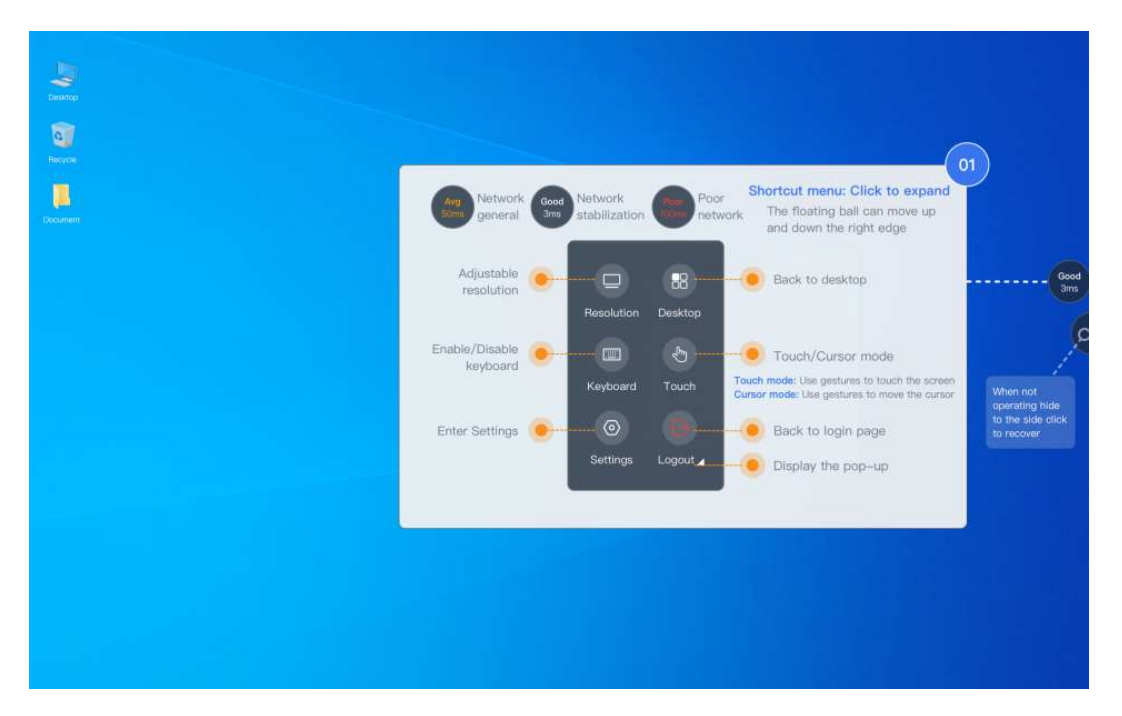

Network status (สถานะเครือข่าย)

Network stabilization (ความเสถียรของเครือข่าย)

Poor network (เครือข่ายไม่ดี)

Resolution: Adjustable screen resolution (ความละเอียด: ปรับความละเอียดหน้าจอภาพ)

Keyboard: Enable/Disable on-screen keyboard (แป้นพิมพ์: เปิด/ปิดแป้นพิมพ์บนหน้าจอ)

Settings: Open the settings menu (การตั้งค่า: เปิดเมนูการตั้งค่า)

Desktop: Return to the desktop (เดสก์ท็อป: กลับสู่เดสก์ท็อป)

Touch: Switch between Touch and Cursor mode (การสัมผัส: สลับระหว่างโหมดสัมผัสและเคอร์เซอร์)

Touch mode: Use gestures directly on the screen (โหมดสัมผัส: ใช้การสัมผัสโดยตรงบนหน้าจอ)

Cursor mode: Use gestures to move the cursor (โหมดเคอร์เซอร์: ใช้การสัมผัสเพื่อเลื่อนเคอร์เซอร์)

Exit: Return to the login page (ออก: กลับสู่หน้าเข้าสู่ระบบ)

เมนูทางลัด: คลิกเพื่อขยาย ลูกบอลลอยสามารถเคลื่อนที่ขึ้นและลงตามขอบด้านขวา เมื่อไม่ได้ใช้งาน ลูกบอลจะซ่อนอยู่ที่ ด้านข้าง และสามารถคลิกเพื่อเรียกคืนได้

| Dealers<br>Dealers<br>Decomment |                                                                              |                                            |                          |                            |                         |                       |                           |                    |               |                                         |                                                          |                                                      |                                           |
|---------------------------------|------------------------------------------------------------------------------|--------------------------------------------|--------------------------|----------------------------|-------------------------|-----------------------|---------------------------|--------------------|---------------|-----------------------------------------|----------------------------------------------------------|------------------------------------------------------|-------------------------------------------|
| 0]                              | Press th<br>Long pro                                                         | e scroll up/<br>ess to scrol<br>use hotkey | down but<br>I all the wi | ton to scro<br>ay up or do | oll the pa<br>own,relea | ge up oi<br>ise to st | down;<br>op scrolli<br>Cl | ng.<br>lose the ke | Keyb<br>doubl | oard: Clie<br>le-tap wit<br>Switcl<br>a | ck the floa<br>th two fing<br>h between I<br>nd system I | ting ball ke<br>ters to disp<br>keyboard<br>keyboard | yboard or<br>ay the keyboard.<br>→ Switch |
| Esc                             | F1                                                                           | F2                                         | F3                       | F4                         | F                       | 3                     | F7                        | F8                 | F9            | F10                                     | F11                                                      | F12                                                  | Delete                                    |
|                                 | 1                                                                            | 2                                          | 3                        | 4                          | 5                       | 6                     | 7                         | в                  | 9             | 0                                       | -                                                        |                                                      | Backspace                                 |
| Tab                             | q                                                                            | _ w [                                      | e                        |                            | t                       | ۲ ا                   |                           |                    | I I           | •                                       | Р                                                        | r 📔                                                  | 1 V                                       |
| Caps lock                       | Caps lock a s d Double click to keep the key pressed and held, click i Enter |                                            |                          |                            |                         |                       |                           |                    |               |                                         |                                                          |                                                      | Enter<br>Shift                            |
| Hotkey                          | Ctri                                                                         | Alt                                        |                          |                            |                         |                       | Space                     |                    |               |                                         | Alt                                                      | • •                                                  | • Close                                   |

Long press to scroll all the way up or down; release to stop scrolling. (กดค้างเพื่อเลื่อนขึ้นหรือลงจนสุด ปล่อยเพื่อหยุดเลื่อน)

Click to use hotkey. (คลิกเพื่อใช้ปุ่มลัด)

Keyboard: Click the floating ball keyboard or double-tap with two fingers to display the keyboard.

(แป้นพิมพ์: คลิกแป้นพิมพ์ลูกบอลลอยหรือแตะสองครั้งด้วยสองนิ้วเพื่อแสดงแป้นพิมพ์)

Close the keyboard (ปิดแป้นพิมพ์)

Switch between keyboard and system keyboard (สลับระหว่างแป้นพิมพ์และแป้นพิมพ์ระบบ)

Switch KBD (สลับแป้นพิมพ์)

Double click to keep the key pressed and held, click again to restore. (คลิกสองครั้งเพื่อกดปุ่มค้างไว้ คลิกอีก ครั้งเพื่อคืนค่า)

#### วิธีการปรับแต่งการแสดงผลของคลาวด์เดสก์ท็อป

หากคุณรู้สึกว่าข้อความที่แสดงมีขนาดเล็กเกินไป คุณสามารถปรับอัตราส่วนการแสดงผลเพื่อให้การมองเห็นดีขึ้น มี ขั้นตอนดังนี้:

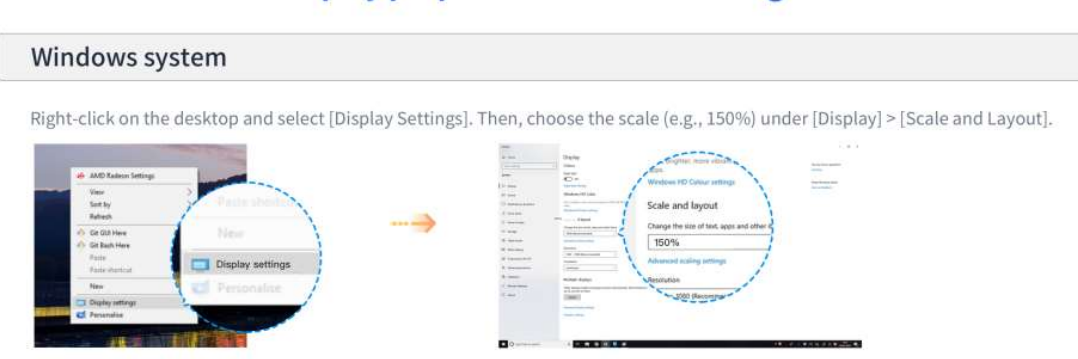

## **Display proportional control settings**

การตั้งค่าการควบคุมตามสัดส่วน

้คลิกขวาบนเดสก์ท็อปและเลือก [Display Settings] จากนั้นเลือกมาตราส่วน (เช่น 150%) ภายใน [Display] > [Scale and Layout]

# การใช้ท่าทางบนหน้าจอสัมผัส

ท่าทางที่ใช้บนหน้าจอสัมผัสบนคลาวด์เดสก์ท็อปมีดังนี้:

Pinch in or out with two

fingers = Zoom in or out

#### **Touch screen gesture introduction**

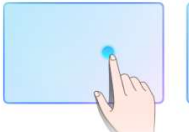

Single finger light touch = Left mouse click

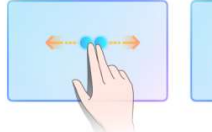

Swipe left or right with two fingers = Scroll content left or right

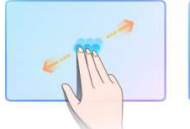

Triple tap

Two-finger tap = Enter/exit Canvas = Show or hide the zoom mode keyboard

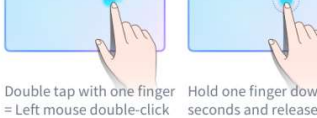

Hold one finger down for 0.5 Swipe up or down with seconds and release two fingers = Scroll = Right-click menu

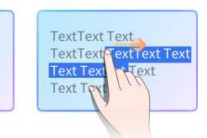

Press with one finger then drag = Box select text

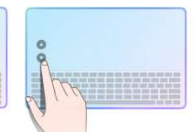

Press the scroll up/down button = Scroll the page up or down

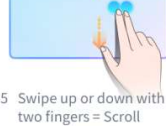

content up or down

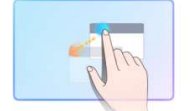

Press and drag with one finger on a window = Drag the window สัมผัสเบา ๆ ด้วยนิ้วเดียว = คลิกเมาส์ช้าย แตะสองครั้งด้วยนิ้วเดียว = คลิกเมาส์ช้ายสองครั้ง กดนิ้วเดียวค้างไว้ 0.5 วินาทีแล้วปล่อย = คลิกขวาเมนู ปัดขึ้นหรือลงด้วยนิ้วสองนิ้ว = เลื่อนเนื้อหาขึ้นหรือลง ปัดไปทางซ้ายหรือขวาด้วยสองนิ้ว = เลื่อนเนื้อหาไปทางซ้ายหรือขวา บีบเข้าหรือออกด้วยสองนิ้ว = ซูมเข้าหรือออก กดด้วยนิ้วเดียวแล้วลาก = เลือกกล่องข้อความ กดและลากด้วยนิ้วเดียวบนหน้าต่าง = ลากหน้าต่าง แตะสามครั้ง = เข้า/ออกโหมดซูม Canvas กดปุ้มเลื่อนขึ้น/ลงค้างไว้ = เลื่อนหน้าขึ้นหรือลง แตะด้วยสองนิ้ว = แสดงหรือช่อนแป้นพิมพ์